## Îndrumar pentru configurarea conexiunii eduroam pe sistemul de operare android

- Odată ce rețeaua *eduroam* este disponibila (apare în lista de rețele wireless disponibile) trebuie de conectat, dupa care se va deschide fereastra în care trebuie indicate setarile eduroam.

| euuloani                           |          | eduroam                                |           |
|------------------------------------|----------|----------------------------------------|-----------|
| EAP method<br>PEAP                 | -        | S Anonymous identity                   |           |
| Phase 2 authentication<br>MSCHAPV2 | -        | Enter password password                |           |
| CA certificate<br>(Unspecified)    | <b>•</b> | V Show passwor                         | rd        |
| ldentity<br>username@renam.md      |          | Show advance                           | d options |
| Anonymous identity                 |          | None                                   |           |
| Enter password<br>password         |          | IP settings<br>DHCP<br>Signal strength |           |
| Show password                      |          | Very strong<br>Security                |           |

*Eap method* – se selectează PEAP sau TTLS *Phase 2 authentication* – MSCHAPv2 *Identity* – numele de utilizator *Password* – parola

Pentru setari avansate poate fi selectată bifa *Show advanced options*, dar de obicei nu este nevoie.

Pentru autentificarea pe bază de certificate digitale *Eap method* trebuie să fie TLS. În acest caz trebuie să existe certificatul CA și certificatul clientului. Deasemenea trebuie de indicat numele de utilizator. Parola nu este necesară.

- Dacă rețeaua eduroam nu este disponibila și trebuie de configurat conexiunea manual atunci în setarile Wi-Fi in android trebuie de selectat *Add Wi-Fi network*, după care se va deschide o fereastră cu setarile acestei rețele, dupa cum este prezentat în imaginea ce urmează.

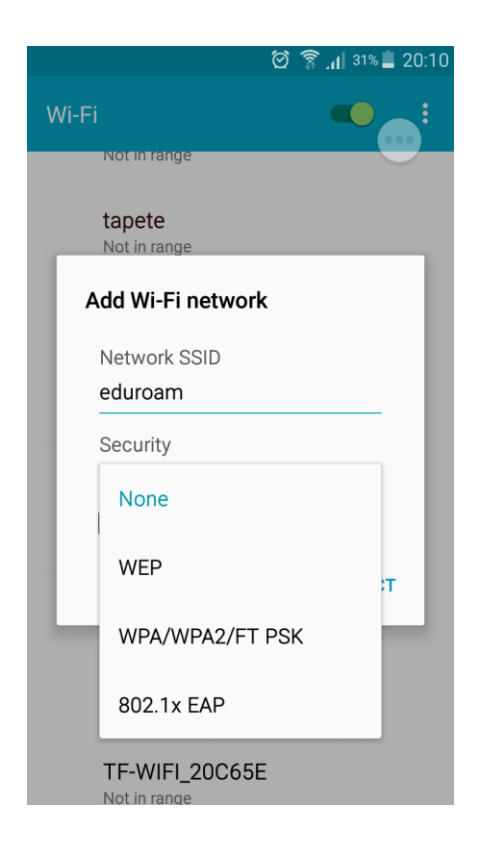

Network SSID – trebuie sa fie "eduroam"

Security – 802.1x EAP

După ce se va selecta "802.1x EAP" se va deschide fereastra din primul punct al acestui îndrumar, deci, setările trebuie sa fie aceleași.